# PEDOMAN DAN TATA CARA PENGISIAN LAPORAN KEGIATAN PENANAMAN MODAL (LKPM) SECARA ONLINE

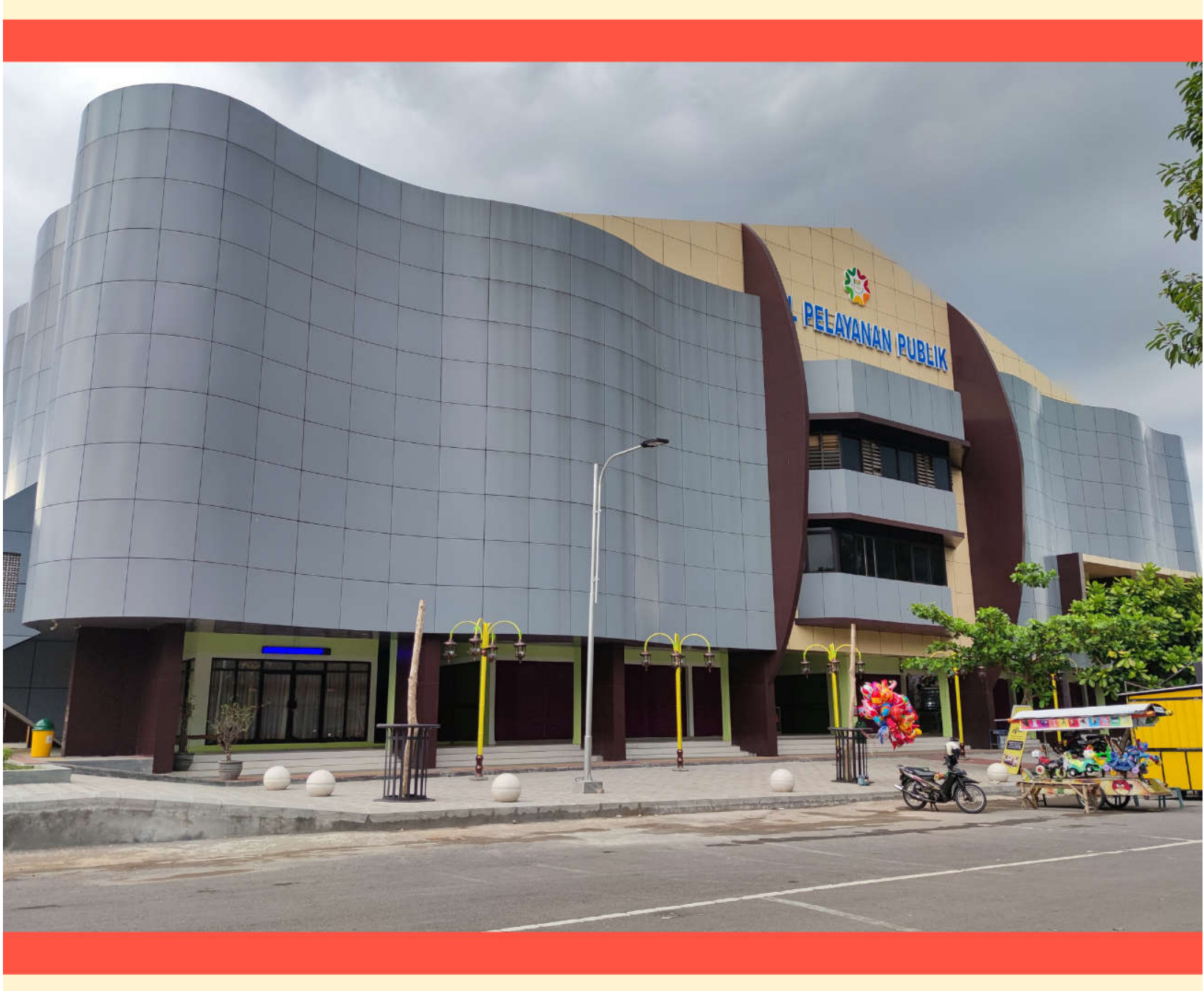

OLEH: DINAS PENANAMAN MODAL DAN PELAYANAN TERPADU SATU PINTU KABUPATEN MAGETAN

# TATA CARA PENGISIAN Laporan Kegiatan Penanaman Modal (LKPM) SECARA ONLINE

#### A. Dasar Hukum Pelaporan LKPM

Undang-Undang No. 25 Tahun 2007 tentang Penanaman Modal Pasal 15 huruf ( c ):

Setiap penanam modal berkewajiban membuat laporan tentang kegiatan penanaman modal dan menyampaikannya kepada Badan Koordinasi Penanaman Modal.

#### Sanksi (Pasal 34)

Badan Usaha atau usaha perorangan tidak memenuhi kewajiban yang sebagaimana ditentukan dalam Pasal 15 dapat dikenai sanksi administratif berupa peringatan tertulis; pembatasan kegiatan usaha: pembekuan kegiatan usaha dan/atau fasilitas penanaman modal atau pencabutan kegiatan usaha dan/atau fasilitas penanaman modal.

#### Peraturan BKPM No 5 Tahun 2021

#### Pasal 32(1):

Pelaku Usaha wajib menyampaikan LKPM untuk setiap bidang usaha dan/atau lokasi.

#### Pasal 32 (2) :

Penyampaian LKPM sebagaimana dimaksud dilakukan secara daring melalui OSS.

#### B. Manfaat LKPM

LKPM yaitu Laporan mengenai perkembangan realisasi penanaman modal dan permasalahan yang dihadapi penanam modal yang wajib dibuat dan disampaikan secara berkala.

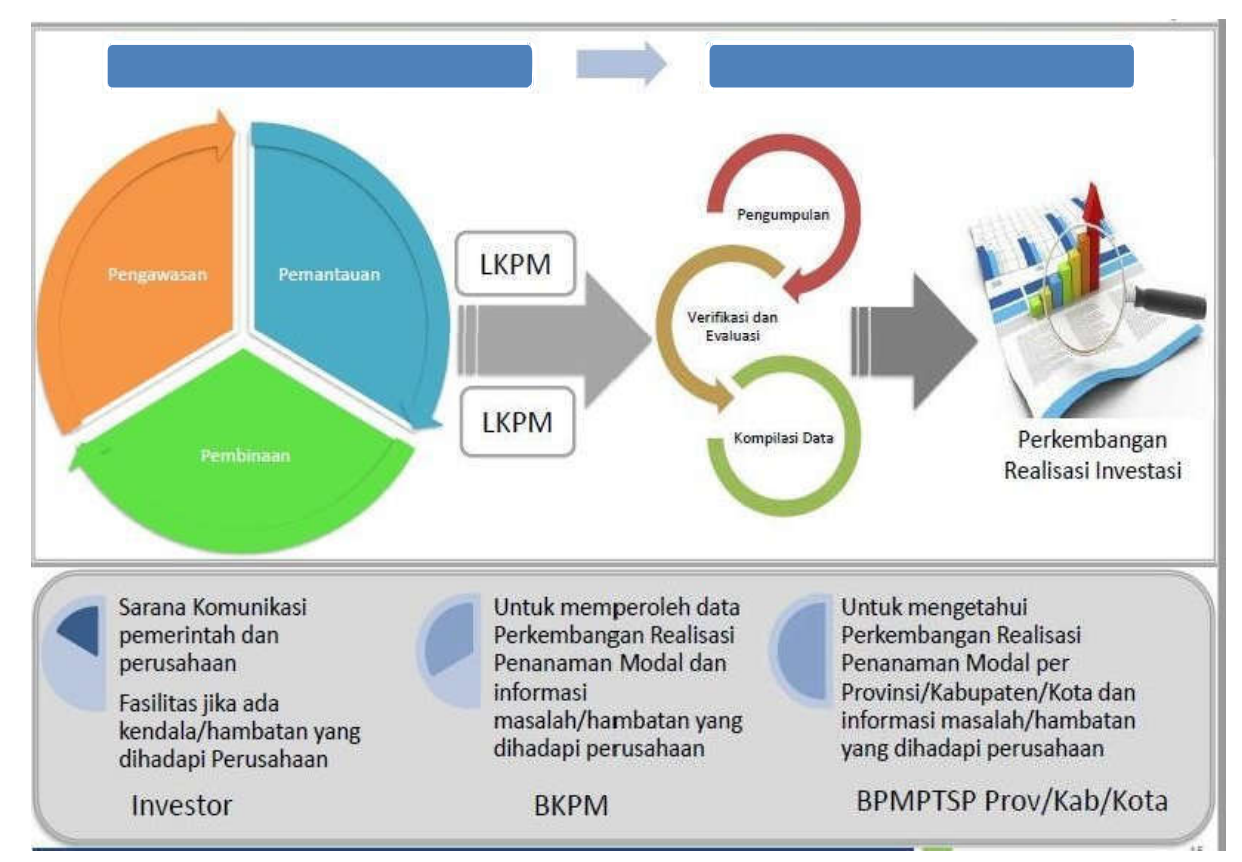

#### C. Tahapan Pelaporan LKPM

Tahap Konstruksi→ tahapan bagi kegiatan usaha yang belum berproduksi dan/atau beroperasi komersial.

Tahap Produksi → tahapan bagi kegiatan usaha yang sudah berproduksi dan/atau beroperasi komersial.

|              | Periode                  | Waktu penyampaian                          |
|--------------|--------------------------|--------------------------------------------|
| Triwulan I   | Bulan Januari – Maret    | tanggal 1 – 10 April tahun berjalan        |
| Triwulan II  | Bulan April – Juni       | tanggal 1 – 10 Juli tahun berjalan         |
| Triwulan III | Bulan Juli – September   | tanggal 1 – 10 Oktober tahun<br>berjalan   |
| Triwulan IV  | Bulan Oktober – Desember | tanggal 1 – 10 Januari tahun<br>berikutnya |

#### TATA CARA PELAPORAN LKPM

1. Buka website www.oss.go.id, akan muncul gambar dibawah ini. Pilih menu "MASUK".

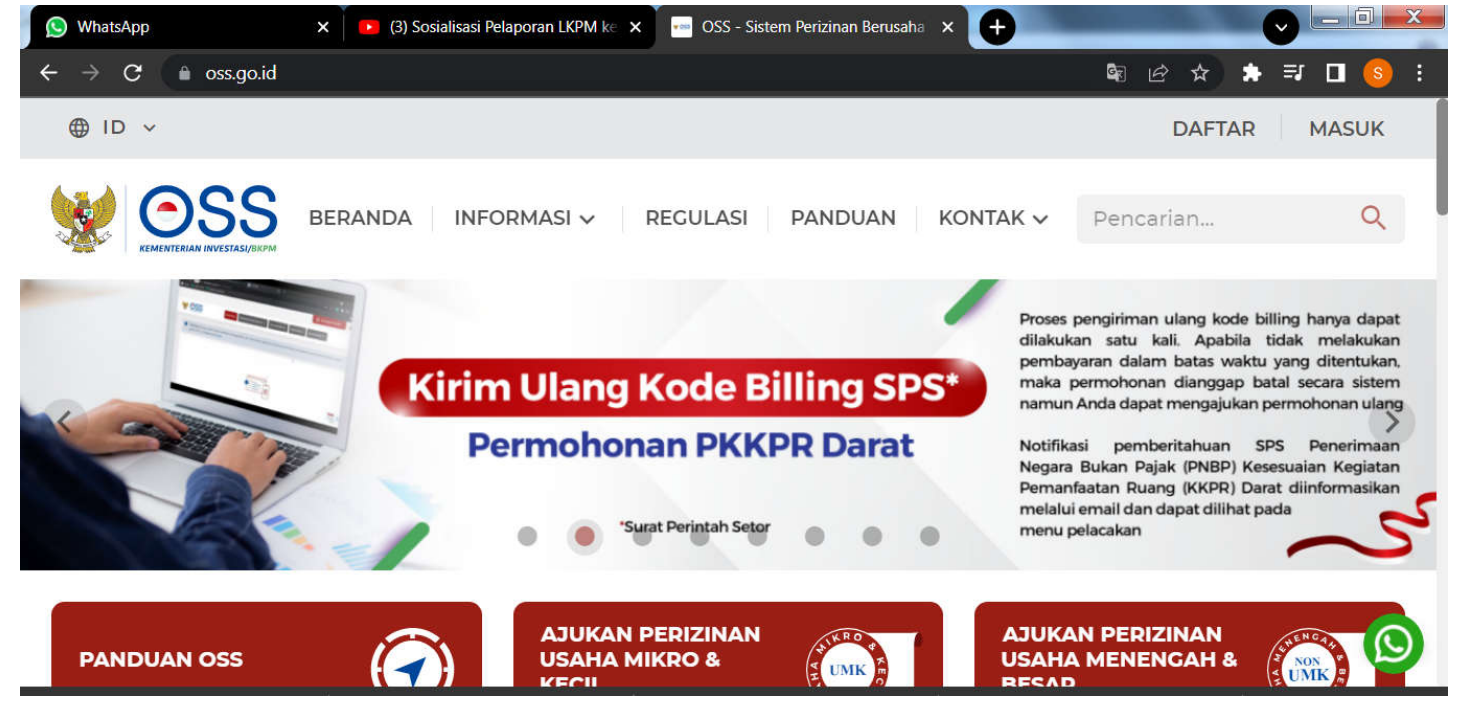

2. Masukkan ID Pengguna (Hak Akses) dan Password pada kolom yang tersedia, pastikan penggunaan angka dan huruf kapital benar sesuai dengan yang dikirim melalui email.

| 🚫 WhatsApp                      | 🗙 🗿 Login - OSS Berbasis Risiko 🛛 🗙 🕂                                                                                                    |                                                                | X  |
|---------------------------------|----------------------------------------------------------------------------------------------------|----------------------------------------------------------------|----|
| $\leftrightarrow \rightarrow G$ | ▲ ui-login.oss.go.id/login                                                                                                    | 아 🕫 🖄 🖈 🗖 🤇                                                    | ): |
|                                 | i Bagi Pelaku Usaha yang telah memiliki Hak Akses<br>username/email dan password lama Anda                                                                                                    | di Sistem OSS 1.1. silakan masuk menggunakan                   | Å  |
|                                 | KEMENTERIAN INVESTASI/BKPM                                                                                                    | Nomor ponsel atau <i>email</i> atau<br>Wajib diisi<br>Password |    |
|                                 | Online Single Submission (OSS) adalah sistem perizinan<br>berusaha terintegrasi secara elektronik yang dikelola dan<br>diselenggarakan oleh Lembaga OSS (Kementerian<br>Investasi/BKPM). Dengan semangat Undang-Undang<br>Cipta Kerja, kini sistem OSS melayani perizinan berusaha<br>berbasis risiko. Melalui sistem OSS, perizinan berusaha<br>menjadi pasti, mudah, efektif, dan transparan. | Ogan Komering Ulu<br>Masukkan Kode Captcha<br>Masuk            |    |
|                                 | Komhali ka Halaman Roranda OSS                                                                                                    | Lupa Password?                                                 | +  |

3. Pilih menu pelaporan LKPM, selanjutnya pilih sub menu pelaporan.

| O CSS Berbasis Risiko X O WhatsApp X +                                                                                                    | ~ - Ø X                                                                            |
|----------------------------------------------------------------------------------------------------|------------------------------------------------------------------------------------|
| ← → C                                                                                                    | en 🖻 🕁 🔲 🚺 🕴                                                                       |
|                                                                                                    | ) MULTI MITRA KARSA                                                                |
| SSS BERANDA PERIZINAN BERUSAHA V PB-UMKU V PELAPORAN A FASILITAS V PELACAKAN V                                                                                                    |                                                                                    |
| LAPORAN LKPM > PELAPORAN                                                                                                    |                                                                                    |
| PENTINCI Anda sudah dapat melihat, mengunduh, dan menceta pada OSS 1.1. Silakan klik di sini ReaLisasi IMPOR                                                                                                    | KECIATAN U OFEKTIF                                                                 |
| Anda dapat melihat seluruh KBLI yang diajukan pada OSS 1.1, namun yang tercantum dalam cetakan NIB adalah berusahanya telah berlaku efektif pada OSS 1.1. Jika dibutuhkan. Anda dapat memproses perizinan berusaha ber yang belum berlaku efektif dengan membuka menu Perizinan Berusaha dan klik Pengembangan.               | KBLI yang perizinan<br>asis risiko untuk KBLI                                      |
| NIB Sertifikat Standar                                                                                                    |                                                                                    |
| Nomor Induk Berusaha (NIB) adalah bukti Sertifikat Standar adalah pernyataan Izin adalah pers<br>registrasl/pendaftaran dan identitas bagi dar/atau bukti pemenuhan standar atau Pemerinta<br>Pelaku Usaha dalam pelaksanaan kegiatan pelaksanaan kegiatan usaha<br>usahanya. NIB wajib dimiliki Pelaku Usaha dipenuhi oleh f | ujuan Pemerintah Pu<br>Daerah untuk<br>atan usaha yang wajil<br>laku Usaha sebelum |
| 🖹 WhatsApp Image_jpeg 🔿 🖹 WhatsApp Image_jpeg 🥎 🖹 WhatsApp Image_jpeg 🥎 🖹 WhatsApp Image_jpeg 🥎                                                                                                    | Show all                                                                           |

4. Pilih "BUAT LAPORAN" untuk membuat LKPM baru.

| G   | 🗑 peng  | awasan-stg.oss.gc                | .id/#/daftar-lkp              | m                                  |                                                            |                                     |                                                                                          |               |          | e 🛊                                |   |
|-----|---------|----------------------------------|-------------------------------|------------------------------------|------------------------------------------------------------|-------------------------------------|------------------------------------------------------------------------------------------|---------------|----------|------------------------------------|---|
|     | ~       |                                  |                               |                                    |                                                            |                                     |                                                                                          |               |          |                                    |   |
| *   | 05      | BERAN                            | DA PERIZI                     | NAN BERUSAHA 🗸                     | рв-имки 🗸                                                  | PELAPORAN 🗸                         | FASILITAS 🗸                                                                              | PELACAKAN 🗸   | SANKSI 🗸 |                                    |   |
| Nam | na Pela | ku Usaha                         | s L                           | ЛІ СОВА                            |                                                            |                                     |                                                                                          |               | 1        | BUAT LAPORAN                       | 1 |
| NIB |         |                                  | :8                            | 120214192279                       |                                                            |                                     |                                                                                          |               |          | U                                  |   |
|     |         |                                  |                               |                                    |                                                            |                                     |                                                                                          |               |          |                                    |   |
| Rp  |         | ian Realist                      | Rp Tamb                       | ahan Realisa                       | CARI                                                       | Carl Berdasa<br>Tahun               | (ian)                                                                                    | Pencarian     |          | - CARI                             |   |
|     |         |                                  |                               |                                    |                                                            |                                     |                                                                                          |               |          |                                    |   |
|     | No      |                                  |                               | Janie Lanaran                      | Data Keniatan                                              | Transferdance                       |                                                                                          |               |          |                                    |   |
|     |         | Tanggal<br>Laporan               | Laporan                       | Jents Laporari                     | Berusaha                                                   | Tenaga<br>Kerja                     | Tambahan<br>Realisasi<br>Investasi (Rp)                                                  | Fasilitas/PSN | Status   | Aksi                               |   |
|     | 1       | Tanggal<br>Laporan<br>29-06-2022 | Nomor<br>Laporan<br>LK1478934 | KONSTRUKSI                         | Berusaha                                                   | Tenaga<br>Kerja                     | Tambahan<br>Realisasi<br>Investasi (Rp)<br>Modal Tetap:                                  | Fasilitas/P5N | Status   | Aksi<br>TANDA TERIMA               |   |
|     | 1       | Tanggal<br>Laporan<br>29-06-2022 | Nomor<br>Laporan<br>LK1478934 | KONSTRUKSI<br>(Triwulan 2<br>2022) | Berusaha<br>Berusaha<br>Berusaha:<br>Bi20214192279<br>NIB: | Tenaga<br>Kerja<br>TKI: 8<br>TKA: 0 | Tambahan<br>Realisasi<br>Investasi (Rp)<br>Modal Tetap:<br>5.500.000.000<br>Modal Kerja: | Fasilitas/PSN | Status   | Aksi<br>TANDA TERIMA<br>CETAK LKPM |   |

5. Apabila terdapat lebih dari KBLI maka pilih KBLI yang akan dilaporkan LKPM. Kemudian klik "SELANJUTNYA".

| 0 | m peng | awasan-stg.oss.gc.id/=              | nichtti-rangkan- i                                                                                                    |                                                                                           |                                                               |                   | 8                 |                               |
|---|--------|-------------------------------------|----------------------------------------------------------------------------------------------------|-------------------------------------------------------------------------------------------|---------------------------------------------------------------|-------------------|-------------------|-------------------------------|
| × | OS     | BERANDA                             | PERIZINAN BERUSAHA 🗸                                                                                                    | PB-UMKU 🗸 🛛 PELAPORAN 🗸                                                                   | FASILITAS 🗸                                                   | PELACAKAN         | SANKSI 🗸          |                               |
|   | No     | Laporan Terakhir                    | Data Kegiatan Berusaha                                                                                                    | Rencana Penanaman<br>Modal (Rp)                                                           | Total Realisasi<br>(Rp)                                       | Tingkat<br>Risiko | Status<br>SS/Izin | Persyaratan Dasar<br>dan UMKU |
|   | 3      | KONSTRUKSI<br>(Belum<br>Dilaporkan) | Perizinan Berusaha:<br>82021492279<br>(375) Kota Adm. Jakarta Timur -<br>DKI Jakarta<br>(4642) Perdagangan Besar Alat<br>Tulis Dan Gambar<br>Nomor Kegiatan Usaha:<br>20201-0800-5754-0386-668<br>Proyek Inline:<br>Tidak<br>Sumber Data:<br>OSS 13 | Modal Tetap:<br>S0.000.000<br>Modal Kerja:<br>S0.000.000<br>Total Rencana:<br>100.000.000 | Modal Tetap:<br>O<br>Modal Kerja:<br>O<br>Total<br>Realisasi: |                   |                   | Lihat Detail                  |
|   | 2      | KONSTRUKSI<br>(Belum<br>Dilaporkan) | Perizinan Berusaha:<br>812021492279<br>(46421) Perdagangan Besar Alat<br>Tulis Dan Gambar<br>Nomer Kegiatan Usaha:<br>202009-0111-2044-4894-292<br>Densek Leitan                                                                                    | Modal Tetap:<br>100.000.000<br>Modal Kerja:<br>10.000.000.000<br>Total Rencana:           | Modal Tetap:<br>0<br>Modal Kerja:<br>0<br>Total               | *                 | Ť                 | Libat.Detail                  |

6. Akan muncul tampilah seperti dibawah ini. Apabila usaha anda masih dalam tahap konstruksi maka pilih "TIDAK". Apabila usaha sudah beroperasional maka pilih "YA".

| CPM Langk | kah Satu - OSS | RBA 🗙 🕓 What                        | Арр 🗙   +                                                                                                    |                                                             |                                   |             |               | × -          | • •  |
|-----------|----------------|-------------------------------------|----------------------------------------------------------------------------------------------------|-------------------------------------------------------------|-----------------------------------|-------------|---------------|--------------|------|
| ¢         | i penga        | wasan-stg.oss.go.id/#               | /lkpm-langkah-1                                                                                                    |                                                             |                                   |             | ® '           | E ☆          | •    |
| *         | <u>OS</u>      | BERANDA                             | PERIZINAN BERUSAHA 🗸                                                                                                    | PB-UMKU 🗸 🛛 PELAPORAN 🗸                                     | FASILITAS 🗸                       | PELACAKAN 🗸 | SANKSI 🗸      | PROFILE      |      |
|           | 2              | KONSTRUKSI<br>(Belum<br>Dilaporkan) | Perizinan Berusaha:<br>B120214192279<br>(44421) Peritagangan Besar Man<br>Tulis Dan Gambar<br>Nomor<br>202009 Pemberitahuan | Modal Tetap:<br>100.000.000<br>Modal Kerja:                 | Modal Tetap:<br>0<br>Modal Kerja: | ×           |               | Linat Detail |      |
|           |                |                                     | Sumber<br>OSS 11                                                                                                    | atan usaha (proyek) ini siap<br>atau komersial?<br>YA TIDAK | o operasional da                  | n           | -2 dari 2 1 ( |              |      |
|           |                |                                     | 1000                                                                                                    | h                                                           |                                   |             | REMBALI       | SELANJUTH    | "    |
|           | _              |                                     |                                                                                                    |                                                             | _                                 |             |               |              |      |
| ۴ ×       | KEMENTER       | RIAN INVESTASI/                     | BKPM Sistem Per<br>Kontak ka                                                                                                | izinan Berusaha Terintegrasi Secara<br>mi:                  | Elektronik                        |             |               |              |      |
| WhatsApp  | o Imagejpeç    | g 🔨 🚊 What                          | App Imagejpeg 🧄 🖹 Wha                                                                                                    | itsApp Imagejpeg 🧄 📓 Wha                                    | tsApp Imagejpeg                   |             |               |              | Show |

7. Kemudian isikan data usaha anda pada bagian Realisasi Penanaman Modal.

|                                                     |                          |                       |                                                                                    |                                | ۲                               |            |
|-----------------------------------------------------|--------------------------|-----------------------|------------------------------------------------------------------------------------|--------------------------------|---------------------------------|------------|
| BERANDA P                                           | ERIZINAN BERUSAHA 🗸      | рв-имки 🗸             | PELAPORAN V FASILITAS                                                              | V PELA                         | ICAKAN V SANKSI V               |            |
|                                                     |                          | LKPM TAHA<br>TRIWULAN | P KONSTRUKSI<br>II TAHUN 2022                                                      |                                |                                 |            |
| Realisasi Penanaman Modal (Ses                      | suai Nilai Perolehan Awa | i)                    |                                                                                    |                                |                                 |            |
| Modal Tetap                                         |                          |                       |                                                                                    |                                |                                 |            |
|                                                     |                          |                       |                                                                                    |                                |                                 |            |
|                                                     | Rencana Penanamar        | Modal 🕕               | Tambahan Realisasi (<br>(Termasuk realisasi periode sebel<br>belum dilaporkan)     | D<br>lumnya yang               | Total Akumថ្មីไม้ร่ា Ro         | ealisasi 🚺 |
| Pembelian dan pematangan tanah                      | Rencana Penanaman<br>Rp  | n Modal 🚯             | Tambahan Realisasi (Termasuk realisasi periode sebel<br>belum dilaporkan)<br>Rp    | D<br>lumnya yang<br>0 <b>0</b> | Total Akumğiliai Re             | ealisasi 🕜 |
| Pembelian dan pematangan tanah<br>Bangunan / gedung | Rencana Penanaman<br>Pp  | • Modal 🕚             | Tambahan Realisasi<br>(Termasuk realisasi periode sebel<br>belum dilaporkan)<br>Rp | 0 0                            | Total Akumğılıal Re<br>Rp<br>Rp | ealisasi 🕐 |

### 8. Kemudian isikan data tenaga kerja anda pada bagian Tenaga Kerja.

| BERANDA                       | PERIZINAN E | ierusaha 🗸      | РВ-ИМК             |                                           | PORAN 🗸       | FASILITAS 🗸                       | PEL           |                                   | SANKSI 🗸             |                                    |
|-------------------------------|-------------|-----------------|--------------------|-------------------------------------------|---------------|-----------------------------------|---------------|-----------------------------------|----------------------|------------------------------------|
| Indonesia 👔                   | Rencar      | na Tenaga Kerja | Total<br>Sebe<br>F | Tenaga Kerja<br>elum Periode<br>Pelaporan | Tamba<br>peri | han tenaga kerja<br>ode pelaporan | Pengur<br>per | angan tenaga ki<br>iode pelaporan | erja Total te<br>per | naga kerja sampa<br>iode pelaporan |
| Laici-laici                   | 1           | Orang           | 2                  | Orang                                     | 0             | Orang                             | 0             | Orang                             | 0                    | Orang                              |
| Perempuan                     | 2           | Orang           | 0                  | Orang                                     | 0             | Orang                             | 0             | Orang                             | 0                    | Orang                              |
| Jumlah Tenaga Kerja Indonesia | 3           | Orang           | 0                  | Orang                                     | 0             | Orang                             | 0             | Orang                             | 0                    | Orang                              |

### 9. Lengkapi Data Produksi Barang/Jasa dan Pemasaran.

| No    | Jenis Barang/Jasa 🏾 🌑        | Satuan 🕕 | Kapasitas 🌒 | Realisasi Produksi | 0 | Ekspor (%)       | 0 |
|-------|------------------------------|----------|-------------|--------------------|---|------------------|---|
| 1     | produk B2                    | Rp       | 12          |                    |   | 0 Jika Tidak Ada | % |
| Nilai | Ekspor dalam US \$ Per Tahun | 3        |             |                    |   |                  |   |

10. Apabila ada permasalahan, dapat diisikan dalam bagian permasalahan.

| 🔘 Form LKPM Tahap Konstruksi - C 🗙 🔕 WhatsApp 🗙              | +                                                           | ¥        | -   | 0       | × |
|--------------------------------------------------------------|-------------------------------------------------------------|----------|-----|---------|---|
| ← → C 🔒 pengawasan-stg.oss.go.id/#/form-lkpm-tahap-konstru   | ksi/-/R-202001080057540386668/3175/-/CREATE                 | ピ        | \$  | . 0     | 1 |
|                                                              | <b>@</b>                                                    | ABOD IEU |     | l.      |   |
|                                                              | HA V PB-UMKU V PELAPORAN V FASILITAS V PELACAKAN V SANKSI V | PROFIL   | E 🗸 |         |   |
| Permasalahan yang Dihadapi Pelaku Usaha 🍈                    |                                                             |          |     |         |   |
| Kategori Permasalahan :                                      | Pilih Kategori Permasalahan                                 |          | •   |         |   |
| Keterangan Permasalahan (Kronologi)                          |                                                             |          |     |         |   |
| SIMPAN<br>silakan tekan tombol untuk menyimpan/menambah perm | asalahan                                                    |          |     |         | 1 |
| 😟 WhatsApp imagejpeg 🥎 🖳 WhatsApp imagejpeg 🥎                | WhatsApp Imagejpeg                                          |          | 5   | how all | × |

11. Setelah isi permasalahan yang ada, selanjutnya input Petugas Penanggung Jawab LKPM.

| OSS 🧐                 |                                                  |             |         |  |   | ī |
|-----------------------|--------------------------------------------------|-------------|---------|--|---|---|
| Townships Holdshipson |                                                  |             |         |  |   | - |
| Petugas Penangg       | ung Jawab LKPM dari Pelaku Usaha 🌘               |             |         |  |   |   |
| Nama Petugas          |                                                  | I           | Jabatan |  |   |   |
| No. Telp/HP Petugas   | +62 Harap rei dengan format berikut 1812/11/2222 | e           | Email   |  | + |   |
|                       | Untuk memudahkan verifikasi utamakan memai       | ukkan na hp |         |  |   |   |
|                       |                                                  |             |         |  |   |   |
|                       |                                                  |             |         |  |   |   |

12. Cek semua data yang telah diisikan, apabila sudah benar semuanya maka klik "Disclaimer" kemudian pilih " Kirim Laporan" untuk mengirim laporan LKPM.

|                                                                                                    | ~             | -    | 0   |
|----------------------------------------------------------------------------------------------------|---------------|------|-----|
| C B pengawasan-atg.css.go.id/#/form-lkpm-tahap-konstruksi/-/R-202001080057540386668/3175/-/CREATE                                                                                         | B             | ☆ [  | J 🕒 |
| ( • · · · · · · · · · · · · · · · · · ·                                                                                                    | UJI COBA      |      |     |
| BERANDA PERIZINAN BERUSAHA V PB-UMKU V PELAPORAN V FASILITAS V PELACAKAN V SANKSI V                                                                                                    | PROFIL        | .E 🗸 |     |
| murniwaty@bkpm.go.ld. 🧿                                                                                                    |               |      |     |
|                                                                                                    |               |      |     |
|                                                                                                    |               |      |     |
| Disclaimer                                                                                                    |               |      |     |
| 1 m                                                                                                    |               |      |     |
| Dengan ini saya menyatakan bahwa data dan informasi yang saya isi adalah benar serta saya bertanggung jawab penuh atas data dan informasi terseb                                          | ut.           |      |     |
| Dengan ini saya menyatakan bahwa data dan informasi yang saya isi adalah benar serta saya bertanggung jawab penuh atas data dan informasi terseb                                          | ut.           |      |     |
| Dengan ini saya menyatakan bahwa data dan informasi yang saya isi adalah benar serta saya bertanggung jawab penuh atas data dan informasi terseb<br>KEMBALI SIMPAN SEBAGAI DRAF PRATINJAU | NTE DE LA PO  |      |     |
| Dengan ini saya menyatakan bahwa data dan informasi yang saya isi adalah benar serta saya bertanggung jawab penuh atas data dan informasi terseb<br>KEMBALI SIMPAN SEBAGAI ORAF PRATINJAU | NUL.          |      |     |
| Dengan ini saya menyatakan bahwa data dan informasi yang saya isi adalah benar serta saya bertanggung jawab penuh atas data dan informasi terseb<br>KEMBALI SIMPAN SEBAGAI DRAF PRATINJAU | N11100 3.4.90 | QEAN | ~   |